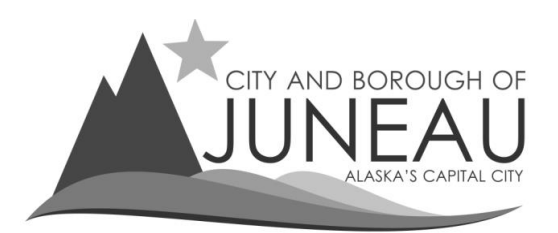

# How to set up your online profile as a first-time user

## <u>Step 1</u>

• Select the link: "First-time user? Register Here" under "Log In"

| Enter your User Name and Password |  |
|-----------------------------------|--|
| User Name Password                |  |
| Log In                            |  |
| First-time user? Register here    |  |

### <u>Step 2</u>

- Enter a User Name and Password
- Please note the password parameters listed:
  - o Must start with an Alpha character
  - Must contain at least one number
  - Must contain at least one special character
  - Enter a valid email address
- Select "Next"

| User Creation Account Search Confirm account Creation                                                                                                    |
|----------------------------------------------------------------------------------------------------|
| Account Creation                                                                                                    |
| Step 2: Create a User Name and Password. Password must be between 8 and 16 characters long. It must contain letters, at least one numeric character and at least one special character. Special characters allowed : !@#\$%^&*()_++{}<br>User Name nathansservices<br>Password ••••••••<br>Repeat Password ••••••••<br>E-mail address nathans@salestax.net |
| Cancel Next                                                                                                    |

## <u>Step 3</u>

• Search for your CBJ Sales Tax Account by entering your CBJ Sales Tax Account #

| User Creation Account Search Confirm account Creation |
|-------------------------------------------------------|
| Search by CBJ Sales Tax Account #                     |
| CBJ Sales Tax Account # 01002447 ×                    |
| Courth 1                                              |
| Search                                                |
|                                                       |
|                                                       |
|                                                       |
| Back Cancel Next                                      |

• If you do not know your CBJ Sales Tax Account number, please contact the Sales Tax Office at 907-586-5215 ext. 4901 for assistance.

#### Step 4

- Verify you entered the correct CBJ Sales Tax Account #
- If all the information is correct, select "Create Profile"

| User Creation Account Search Confirm account Creation    |
|----------------------------------------------------------|
| User Information                                         |
| User Name nathansservices<br>e-mail nathans@salestax.net |
| Account Details                                          |
| NATHAN'S SERVICES<br>155 S SEWARD ST<br>JUNEAU AK 99801  |
| Confirm                                                  |
| Back Cancel Create Profile                               |

- If you own multiple businesses, it is possible to link each of your businesses to <u>one</u> online profile.
- Contact the Sales Tax Office at 907-586-5215 ext. 4901 to have each of your sales tax accounts linked to one online profile.